Linux Internals and Device Drivers

February 12, 2005 Southern California Linux Expo norman.mcentire@servin.com

#### Welcome!

### Thanks for attending! My promise to you

- During the next hour, you'll see live demos of key Linux Internals and Device Driver Concepts
- This is a 1-hour version of a 4-day onsite course I give to large corporations

#### A Linux System Is...

Hardware Firmware Boot Loader Linux Kernel Linux Kernel Modules Root Filesystem User-mode programs

#### **Boot Loader**

#### x86 Example

- GRUB Grand Unified Boot Loader
- Not built into firmware
- /boot/grub/grub.conf

#### /boot/grub/grub.conf

#### GRUB Configuration File Controls GRUB Menu Options Examples default=0 - index of "title" to boot by default timeout=10 – display menu 10 seconds title – title to display to user for menu choices root (hd0,6) – disk/partition that has /boot kernel – list kernel to boot initrd – list initial RAM disk

#### Kernel Binary Image

## /boot/vmlinuz-VERSION Example from GRUB kernel /vmlinuz-2.6.9 ro root=/dev/hda2

#### Initial RAM Disk - initrd

## Initial root filesystem Use to load kernel modules needed by kernel BEFORE kernel can mount the disk-based root filesystem Example: ext3 filesystem driver /boot/initrd-VERSION.img

#### **INIT Process**

 The first user-mode process started by the kernel

#### /sbin/init

The default choice

 If /sbin/init not found, the kernel tries other locations – See next slide

#### /etc/inittab

Configuration file for /sbin/init "man inittab" for complete info id:runlevels:action:pathname id – unique sequence of 1-4 characters runlevels – list of runlevels for this action action – action (command) pathname – program to run

#### /etc/rc.d/rc.sysinit

First script to run after system boot Runs once at system boot time Handles many system initialization tasks Mount filesystems like /proc, /sys Check for SELinux Status SELinux – Security Enhanced Linux Mandatory Access Control Display "Welcome to..." in Red Font

#### /etc/rc.d/rc

Controls transitions to runlevels
Step 1: Run kill scripts
for i in /etc/rc\$runlevel.d/K\* ; do
Step 2: Run start scripts
for i in /etc/rc\$runlevel.d/S\* ; do

#### **Runlevel Definitions**

A runlevel is a group of processes
Defined in /etc/inittab
Predefined Runlevels

0 – Halt
1 – Single User
3 – Multiuser in Text Mode
5 – Multiuser in Graphics Mode
6 – Reboot

#### **Demo – Identify Boot Phases**

Edit /boot/grub/grub.conf
Hello Boot Loader Phase
Edit Kernel Source: init/main.c
Hello Kernel Phase
Edit /boot/initrd-2.6.10-kdb
Hello Initial RAM Disk Phase

#### continued...

Edit /etc/rc.d/rc.sysinit Hello system init Phase Edit /etc/rc.d/rc Hello run-control phase Edit /etc/rc.d/rc.local Hello run-control local phase Now reboot and watch all the messages! Cool!

#### User-Mode/Kernel-Mode

At any given time, the CPU executes in either User-Mode or Kernel Mode User-Mode Cannot execute privileged instructions Cannot access kernel code and data Cannot directly access hardware resources Kernel-Mode Full privileges, Full access

All programs execute in User-Mode They transition to Kernel-Mode when needing service by the kernel Demos (on the following slides) timehog.c – show process that uses 100% User-Mode time syscallhog.c – show process that uses 100% Kernel-Mode time

#### Demo - timehog.c

Step 1: Enter the following code

int main() { int i; while (1) { i++; } }

Step 2: Build

make timehog

Step 3: Run in background

./timehog &

Step 4: Use vmstat command to view
 User-Mode time

 vmstat 2
 NOTE: The first line output by vmstat is the average since the system powered-up.

 NOTE: Observe the values under cpu/us (User-Mode CPU time)

Step 5: Use pkill to terminate timehog

pkill timehog

#### Demo - syscallhog.c

Step 1: Enter the following code
int main() { while (1) { time(0); } }
Step 2: Build
make syscallhog
Step 3: Run in background
./syscallhog &

 Step 4: Use vmstat command to view Kernel-Mode time

vmstat 2

- NOTE: The first line output by vmstat is the average since the system powered-up.
- NOTE: Observe the values under cpu/sy (Kernel-Mode CPU time)

Step 5: Use pkill to terminate syscallhog

pkill syscallhog

#### **Process States**

- D Uninterruptible sleep (usually IO)
- R Running or runnable (on run queue)
- S Interruptible sleep (waiting for an event to complete)
- T Stopped, either by a job control signal or because it is being traced.
- Z Defunct ("zombie") process, terminated but not reaped by its parent.

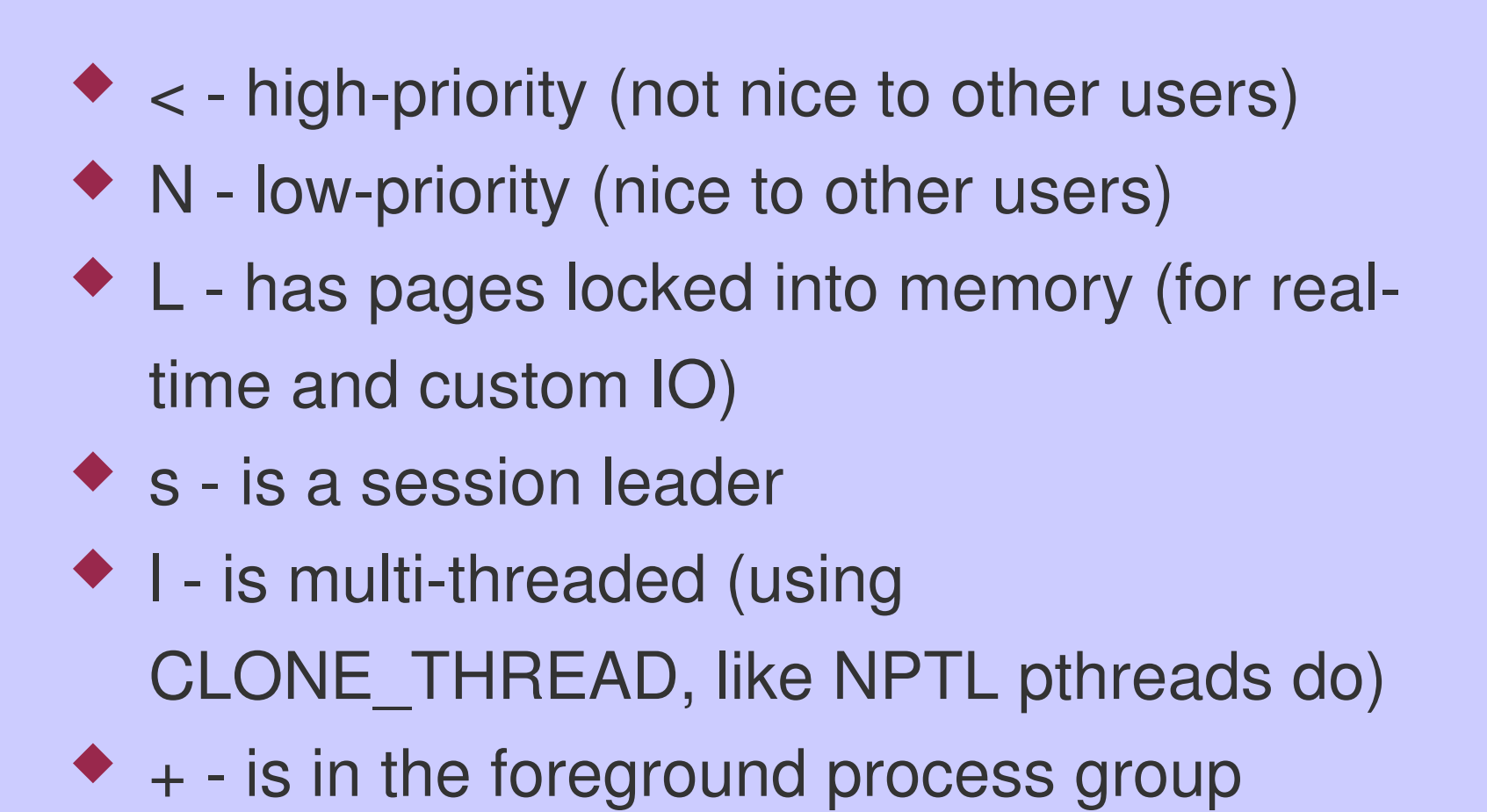

#### **Demo – Process States**

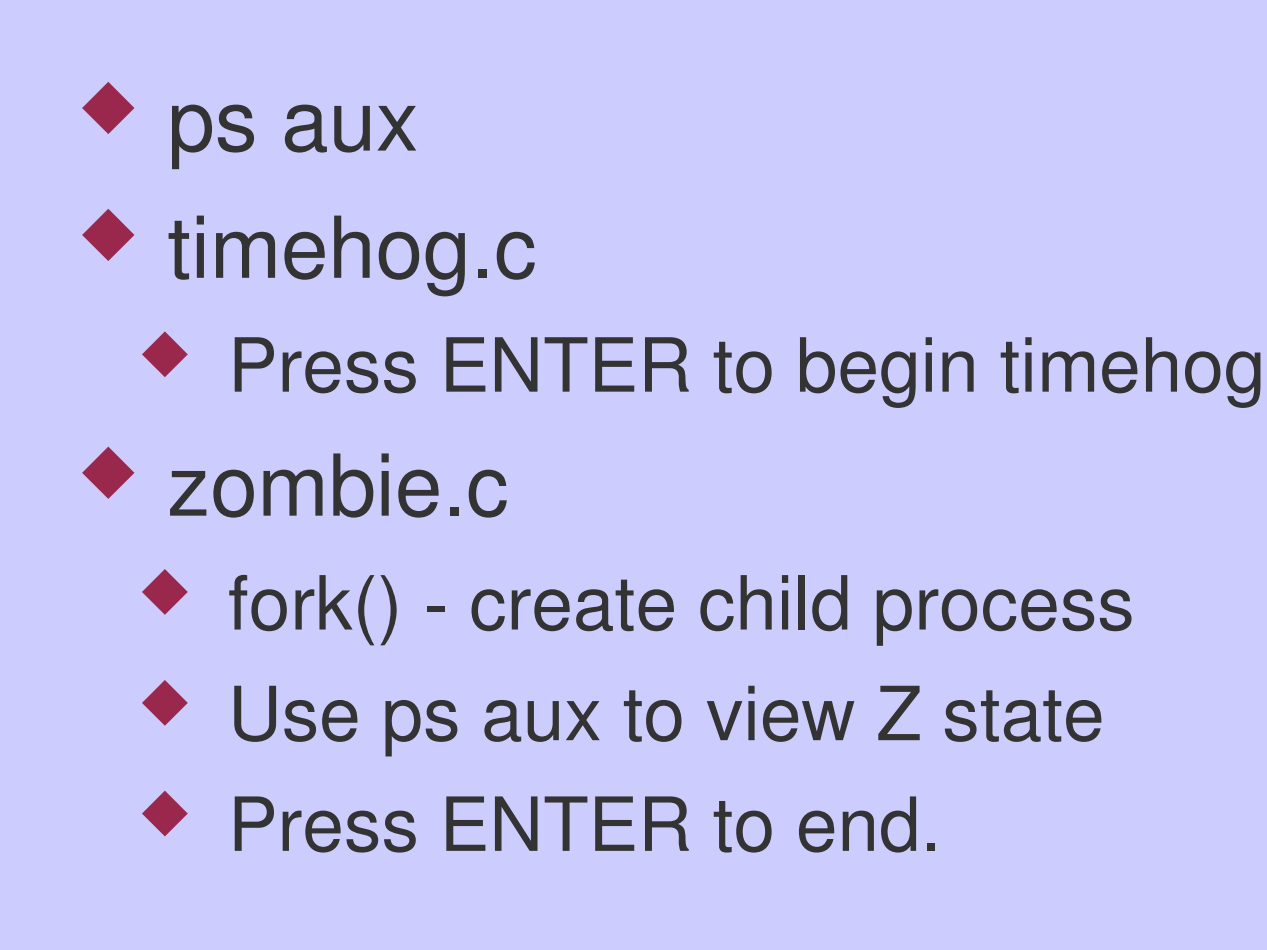

#### **Root Filesystem**

Linux requires a root filesystem
 The root, or "/", is a global hierarchical namespace that contains several types of files

- Regular Files
- Directories
- Symbolic Links
- Character Special Files
- Block Special Files
- Named Pipes (FIFOs)
- Sockets

#### Demo – File Types

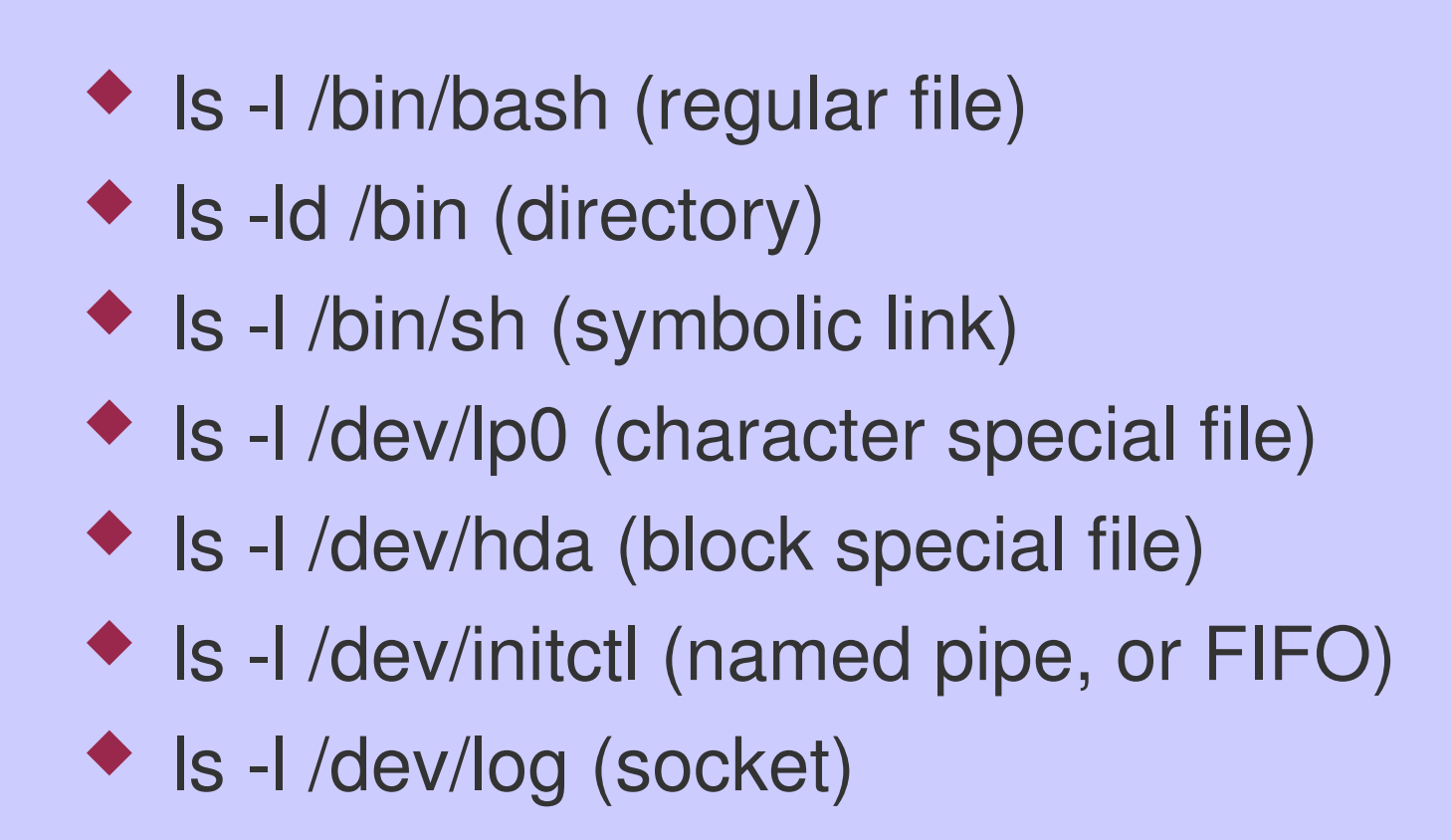

#### VFS – Virtual Filesystem Switch

 Additional filesystems can be mounted under "/"

mount DEVICE MOUNTPOINT

- umount DEVICE
- Filesystems can be loaded/unloaded as needed
- Linux supports more filesystems than any other kernel

#### Demo - /proc/filesystems

 Use "cat /proc/filesystems" to view the list of currently loaded filesystems

- If first column is "nodev", it's a pseudo filesystem
- If first column is blank, it's a disk-based filesystem

#### System Calls

The only way for user-mode code to call the kernel is with a system call
C-Language Example
getuid() - return user ID of process
Assembly Language Example
movl \$199, %eax
int \$0x80

#### **Demo – System Calls**

• int uid = 0: int main() { printf("uid = %d n", getuid()); asm ("movl \$199,%eax"); \_\_\_asm ("int \$0x80"); asm ("movl %eax, uid"); printf("uid = %d n", uid);

#### continued...

make getuid
./getuid
strace ./getuid
Observe the system calls

#### **KDB – Kernel Debugger**

- KDB is an assembly-language kernel debugger
  - KDB is not part of the standard kernel from kernel.org
    - It is a patch from oss.sgi.com
- To setup/use KDB
  - Apply patch to kernel
  - Rebuild kernel with KDB enabled
  - Press SysRq key to enter KDB

#### **Build Kernel with KDB**

- Step 1. Copy linux-2.6.10.tar.bz2 to your home directory
  - \$ cp /media/cdrom/linux-2.6.10.tar.bz2 .
- Step 2. Untar the file
  - \$ tar jxf linux-2.6.10.tar.bz2
- Step 3. Rename the linux-2.6.10 directory to linux-2.6.10-kdb
  - \$ mv linux-2.6.10 linux-2.6.10-kdb

- Step 4. Change into the linux-2.6.10-kdb directory
  - \$ cd linux-2.6.10-kdb
- Step 5. Verify that you are in the proper directory
  - \$ pwd

/home/student/linux-2.6.10-kdb

Step 6. Copy kdb-v4.4-\* from the course CD to the linux-2.6.10-kdb directory
\$ cp /media/cdrom/kdb-v4.4-\*.
Step 7. Apply the *COMMON* KDB patch file
\$ bzcat kdb-v4.4-2.6.10-common-1.bz2 | patch -p1
Step 8. Apply the *i386* KDB patch file
\$ bzcat kdb-v4.4-2.6.10-i386-1.bz2 | patch -p1

- Step 9. Run "make gconfig" to startup the configuration program
  - \$ make gconfig
- Step 10. Under the category "General Set", select the "Local Version" option and enter "kdb"
  - NOTE: Click on the "Value" column and a text box will appear so that you can enter the string "kdb"

- Step 11. Under the category "Kernel Hacking", select "Built-in Kernel Debugger support"
  - NOTE: Click on the "N" under the "Value" column to toggle the value to "Y"
- Step 12. For this demo, leave the "KDB Modules" and "KDB off by default" set to "N", which is the default setting.

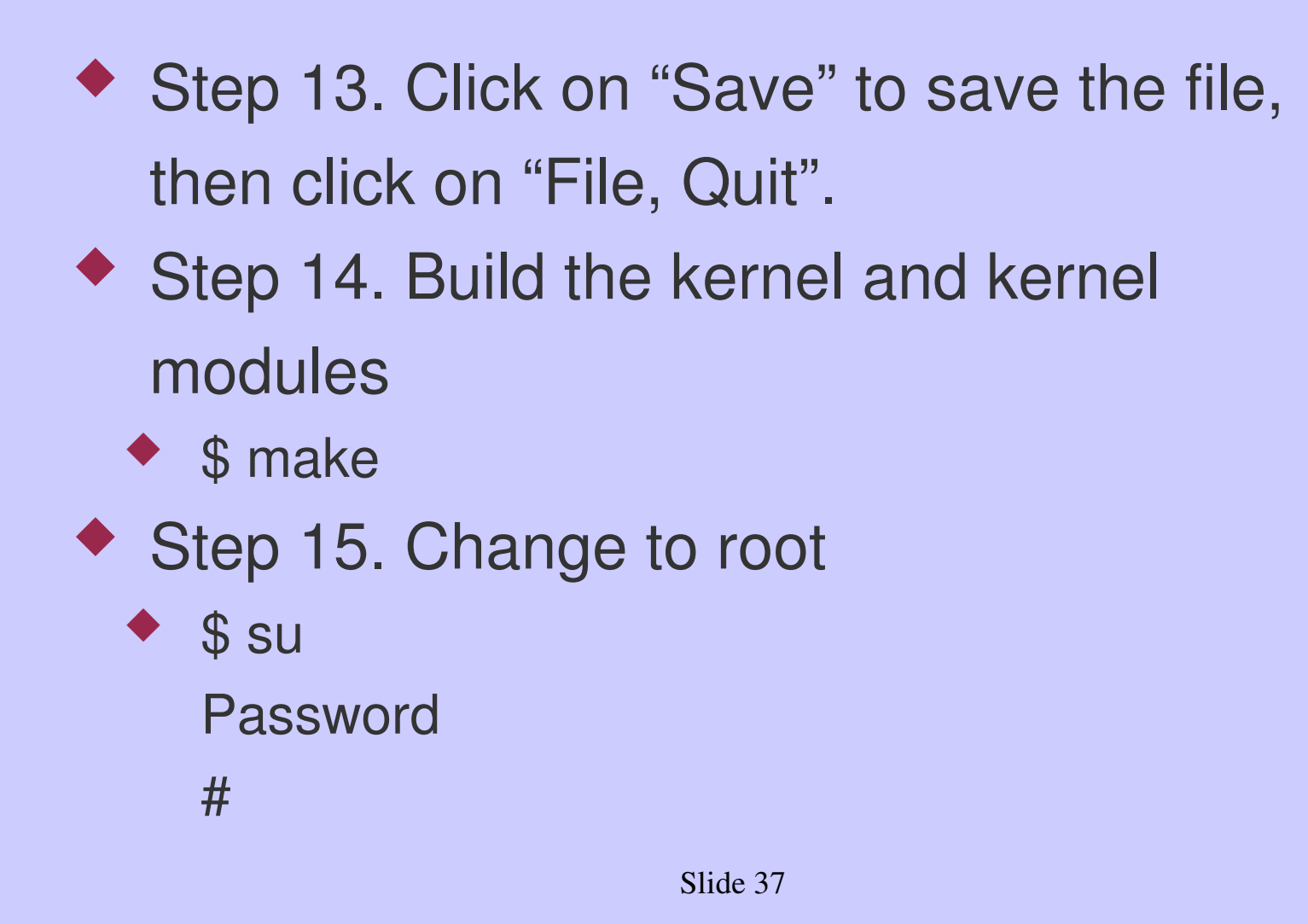

Step 16. Install the kernel modules # make modules install Step 17. Install the kernel # make install Step 18. Reboot your system Step 19. During reboot, press the "Pause" key and observe the results You should see the kdb> prompt. Type "help" for list of commands Type "go" to continue running Slide 38

#### **KDB Commands**

- help display help
- go continue execution
- ps display process status
- btp PID display stack trace for given PID
- dmesg display kernel ring buffer
- Ismod list loaded kernel modules
- summary display system memory info

#### bp – display breakpoints

- bp VIRTUAL\_ADDRESS set breakpoint
- bc BP\_NUM clear given breakpoint
- ss single step
- id instruction disassembly
- reboot reboot machine

#### Demo – KDB

Switch to console window Press Pause to enter KDB Selected KDB Commands help dmesg – display kernel ring buffer Ismod – list loaded kerenl modules id – instruction disassembly Example: id system call

#### continued...

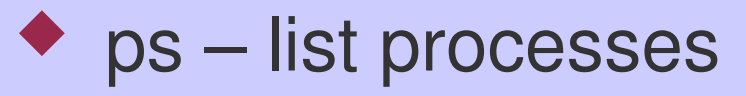

- bp set breakpoint
- bc clear breakpoint
- go continue execution

#### **Kernel Modules**

 Kernel modules are dynamically loaded as needed by the kernel

- Once loaded, a kernel module becomes part of the kernel and has full access to all kernel functions
- /lib/modules/VERSION
  - The search path for kernel modules

#### /lib/modules/2.6.9/\*

modules.dep – dependencies
modules.pcimap – PCI modules
modules.usbmap – USB modules
modules.inputmap – input modules
modules.isapnpmap – ISA modules
modules.ieee1394.map – 1394 Modules

#### Ismod

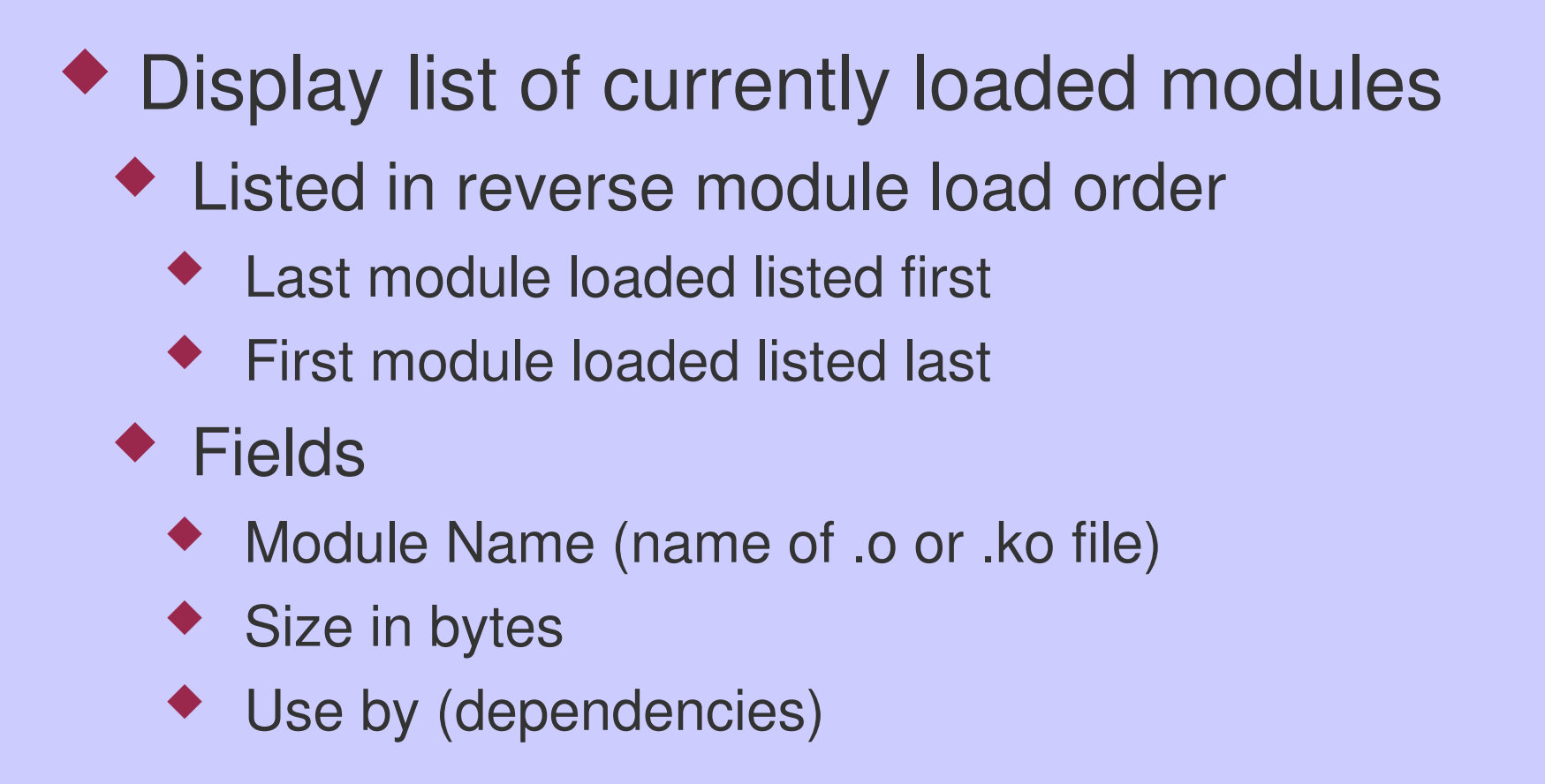

#### modinfo

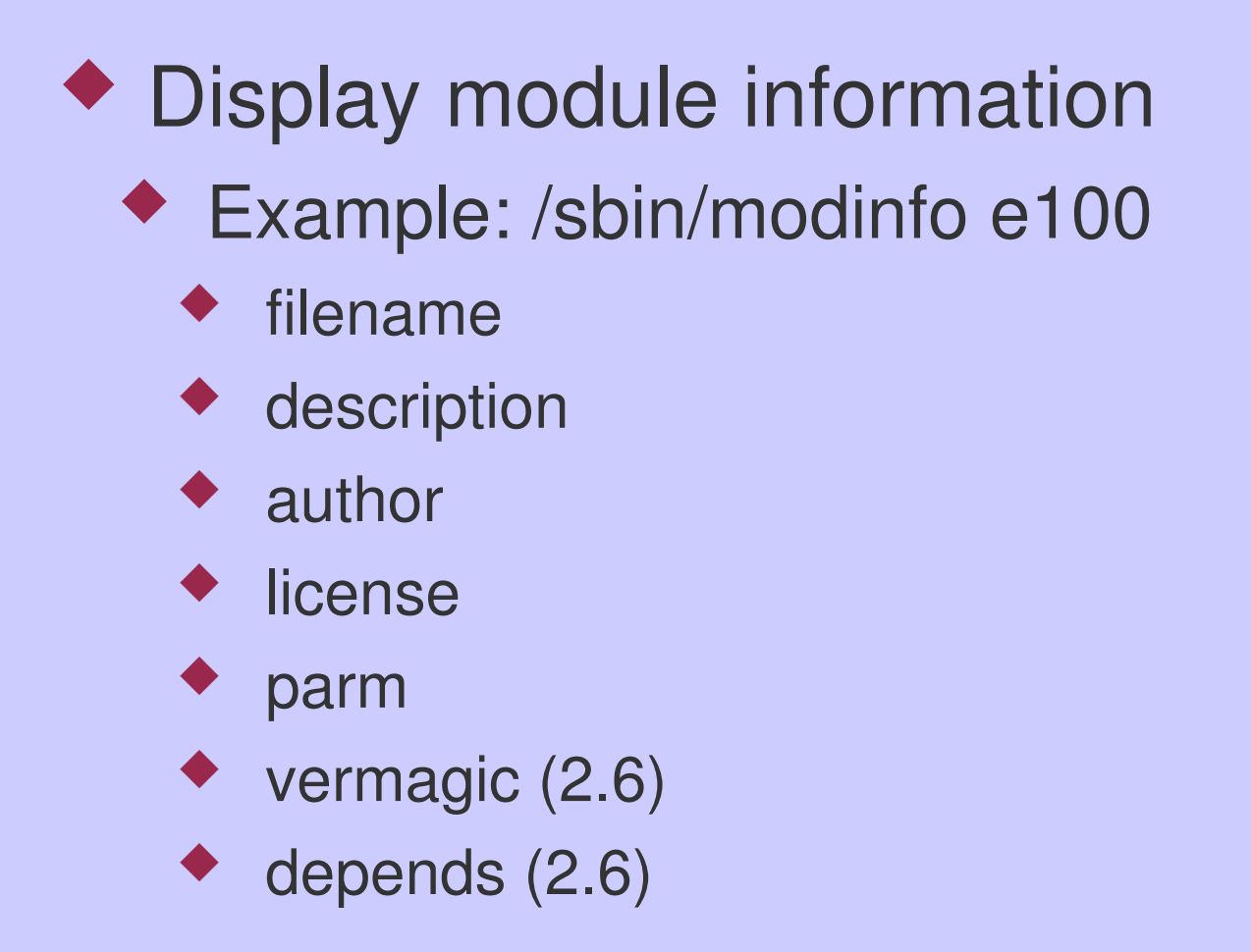

#### insmod and rmmod

# insmod – insert a *single* module Use modprobe instead of insmod to install a module plus any dependencies rmmod – remove a single module

#### modprobe

## Loads modules *plus any module dependencies*

 Uses info provided in /lib/modules/VERSION/modules.dep

#### Updated by depmod command

- Demo Observe change in dates
  - # Is -I /lib/modules/\$(uname -r)
  - # depmod
  - # Is -I /lilb/modules/\$(uname -r)

/etc/modules.conf (2.4) and
/etc/modprobe.conf (2.6)

 Configuration files read by modprobe Selected commands ("man modprobe.confg" for complete info) alias NAME MODULE options MODULE OPTION install MODULE COMMAND Instead of loading module, run COMMAND instead remove MODULE COMMAND

#### depmod

 Updates module dependencies and also module mapping files for buses

- /lib/modules/VERSION
  - modules.dep

modules.pcimap, modules.usbmap, etc.

#### **Device Drivers**

#### Option 1

Build device driver into the kernel

- Advantage Driver available at boot-time
- Disadvantage My need to load drivers that are rarely used

#### Option 2

- Build device driver as a kernel module
- Advantage Load When Needed
- Advantage Unload when not longer needed
- Disadvantage Potential attempts to load "bad" modules into the kernel

 At the highest-level of abstraction, all Linux device drivers fit into 1 of 3 catagories

- Character Device
  - Transfer byte at a time to/from user/kernel space
- Block Device
  - Transfer BLOCK at a time to/from kernel filesystem buffers
- Network Device

#### Demos

To list currently loaded kernel modules

/sbin/lsmod

Example character device name

- Is -I /dev/lp0
- Example block device name
  - Is -I /dev/hda

Show list of registered character/block devices

- cat /proc/devices
- Show list of network interfaces
  - /sbin/ifconfig -a

#### Demo – HelloWorld Device Driver

#include <linux/module.h>
#include <linux/kernel.h>
MODULE\_LICENSE("GPL");
static int major = 0;
static struct file\_operations fops = { };

#### continued...

static int my init module(void) printk("HelloWorld\n"); major = register\_chrdev(major, "mychr", &fops); printk("major = %d n", major); return 0;

#### continued...

static void my\_exit\_module(void)
 {
 unregister\_chrdev(major, "mychr");
 }
 }

#### Makefile (2.6 Kernel)

#### obj-m := hellokm.o

- KDIR := /lib/modules/\$(shell uname -r)
- PWD := \$(shell pwd)

#### default:

make -C \$(KDIR) SUBDIRS=\$(PWD) modules

#### **Questions/Answers**

 I'll stay around as long as need to answer your individual questions

Thank you!